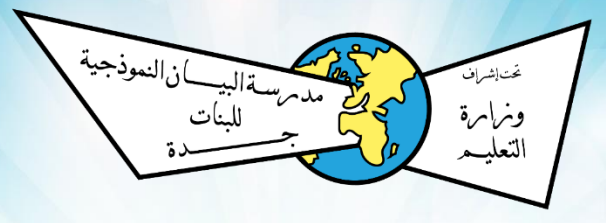

مدرسة البيان النموذجية

التعليم الإلكتروني عام ٢٤٤٣ هـ

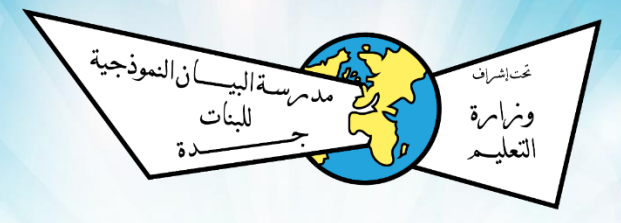

# ندخل رابط مدرسة البيان www.albayan.edu.sa

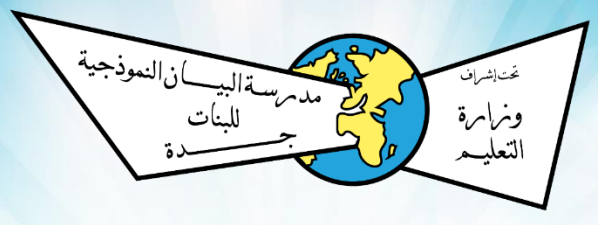

تحميل المناهج الدراسية 

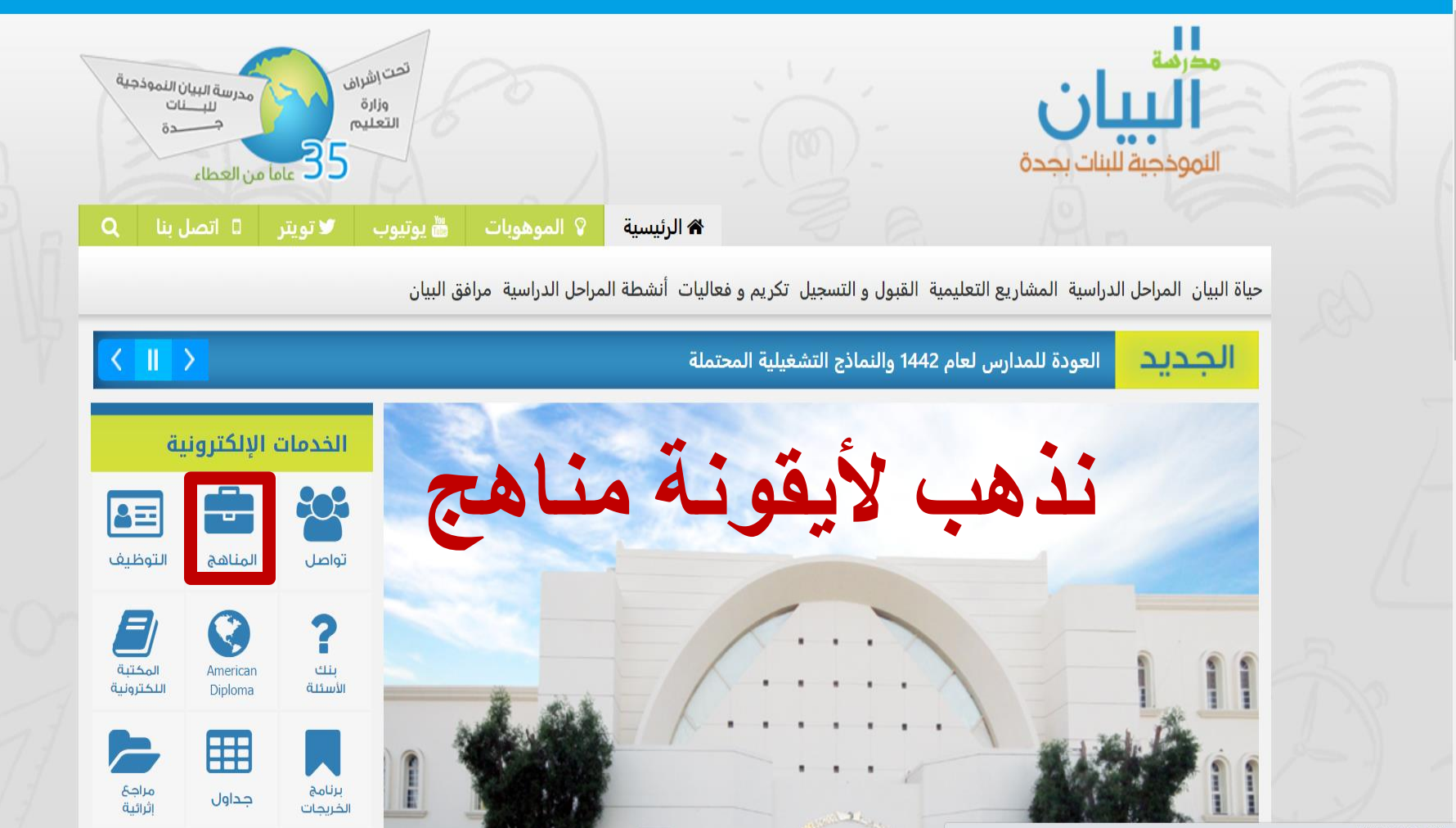

في انتظار albayan.edu.sa ...

albayan.edu.sa/web.html | غير آمن 🛈 🗙 🔶 🔶

العصل الدر اسي الاول

مناهج الصف الخامس

مهارات مواد الصف الخامس

| اسم المادة                   | للتحميل اضبغط هنا |
|------------------------------|-------------------|
| التربية الأسرية              |                   |
| التربية الفنية               | $\bigcirc$        |
| التوحيد                      | $\bigcirc$        |
| الحديث                       | $\bigcirc$        |
| الرياضيات                    |                   |
| العلوم                       |                   |
| الفقة و السلوك               |                   |
| لغتي الجميلة                 | $\bigcirc$        |
| لدراسات الإجتماعية و الوطنية |                   |
|                              |                   |

نختار المرحلة الدراسية وننتقل لصفحة تحميل الكتب

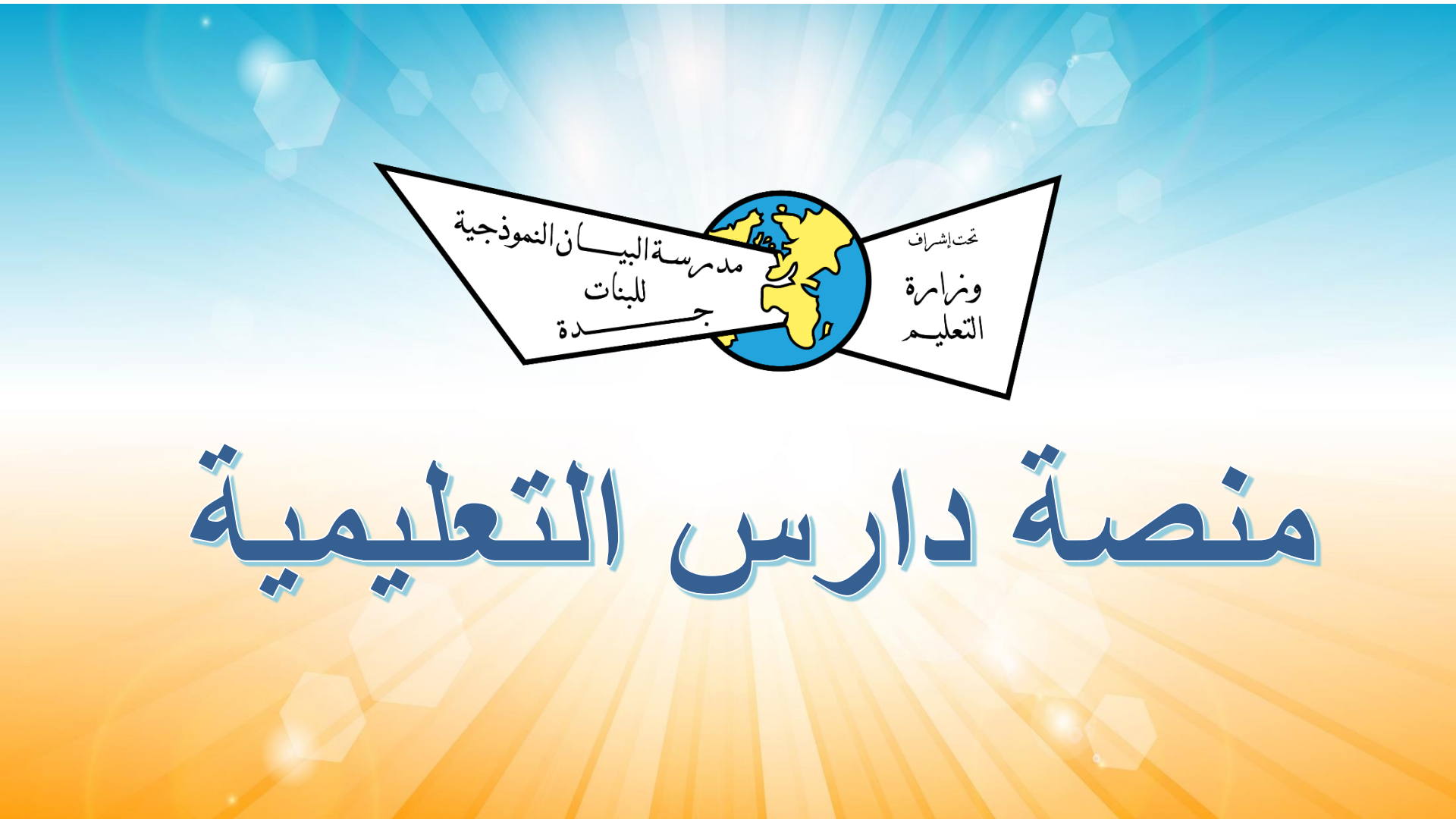

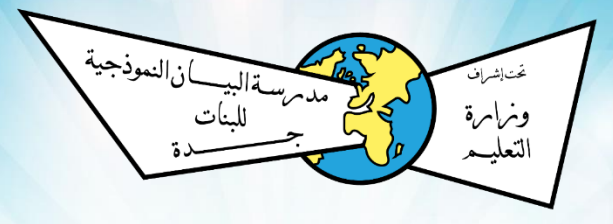

سوف يستقبل ولي الأمر (للطالبة المستجدة) ١- رسالة لبيانات دخول الطالبة ٢ - رسالة لبيانات دخول ولي الأمر

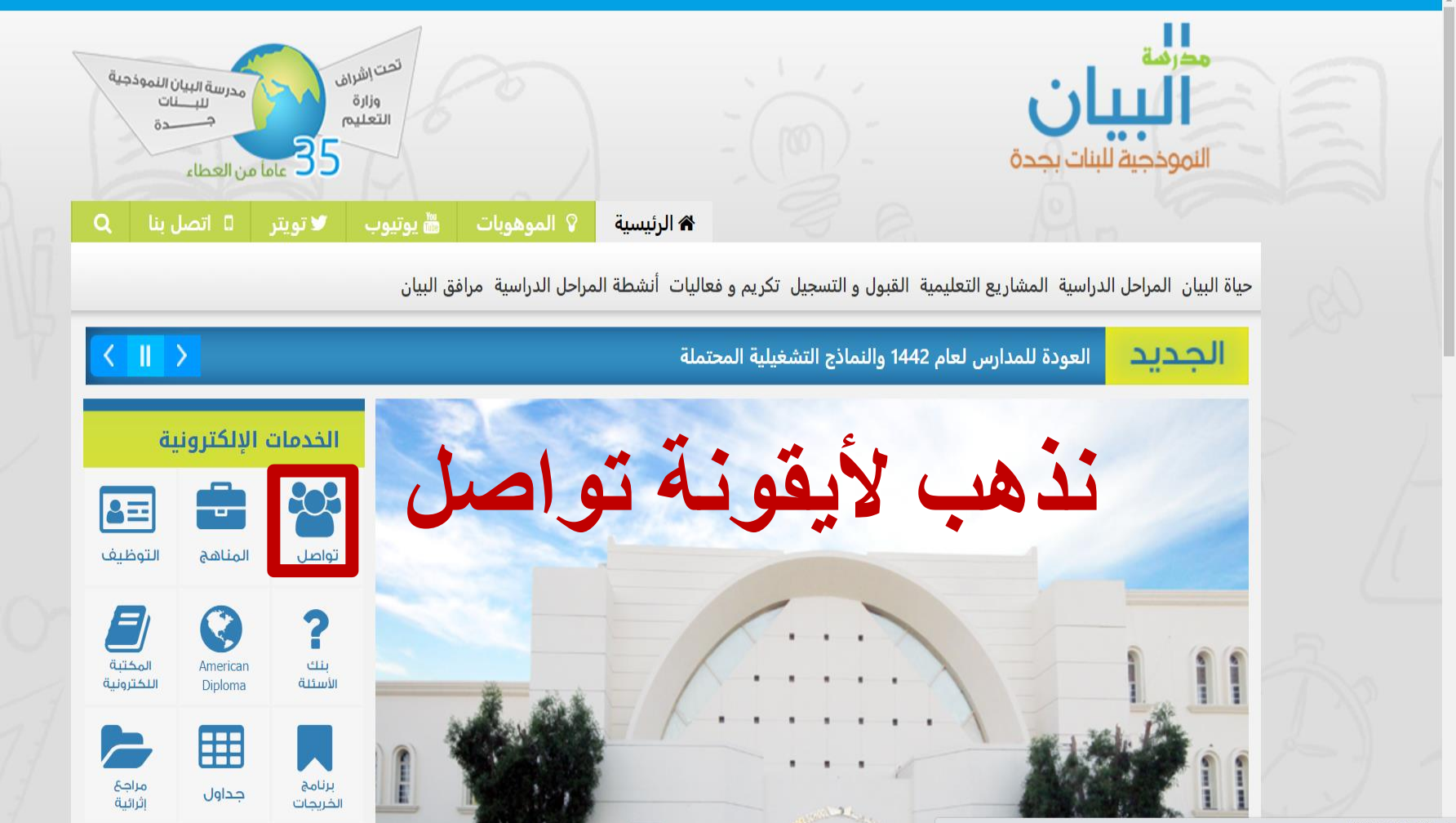

## تظهر نافذة تطلب إدخال اسم المستخدم و كلمة المرور

| 63      |                          | The second |     |
|---------|--------------------------|------------|-----|
| 100     | Daris                    | 6          | 1   |
|         | Login in to your account | V          |     |
|         | Username                 |            | -   |
|         | Username                 | -          |     |
| 1       |                          |            |     |
|         | Log in                   | Ð          | 122 |
|         | Remember me              | 1          |     |
| Art     | Reset Password           |            |     |
| 19011   | G A                      | 1          |     |
| TT      |                          |            |     |
| 15-6    |                          | 1-1-       |     |
| 1 the h |                          | a basedin  |     |

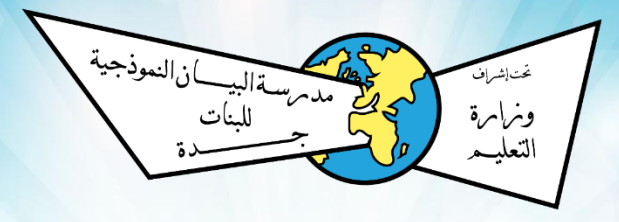

# طريقة التواصل مع منسوبات المدرسة

| Х      | ٥    | - +           | 🗙 Daaris - TAWASOL - مدة ( | 🗙 علامة تبويب جديدة 🗙 🔇 | 🗙 🛛 🐭 إدارة الأخبار | x erPc 🗙 علامة تبويب جديدة | ة 🛛 🗙 🛛 🐭 عرض تقديمي في int | 🛛 🛛 🗤 مدرسة البيان النموذجية 🛛 🛛 | Document 😡 🗙 Da    | aris 🖌 🤅            | G نعود بحذر png - بحث k gle |
|--------|------|---------------|----------------------------|-------------------------|---------------------|----------------------------|-----------------------------|----------------------------------|--------------------|---------------------|-----------------------------|
| : (    | •    | ۸ ⇔           |                            |                         |                     | •                          |                             |                                  | daaris.            | .com/ar/app, vasol/ | /list?type=1 🕯 り ← →        |
| i<br>D | apis | Knowledge Bai | nk<br>)                    | Ś                       | لحله                | المس                       | سم                          |                                  | مدرسة بيانموذجية ا |                     |                             |
|        | anto | و آيم         | 9 FL 🖊                     |                         |                     |                            |                             |                                  |                    | بب )                | ایمان سامی(قسم الداس        |
|        |      | ) 2 أيّام     | 9 🖪 🗭                      |                         |                     |                            |                             |                                  |                    |                     |                             |
|        |      | ) 2 أيام      | 9 R 🕨                      |                         |                     |                            |                             |                                  | ا طلب              |                     | بچہ تواس                    |
|        |      | ) 2 أيام      | 9 🖪 🛏                      |                         |                     |                            |                             |                                  |                    |                     | الجدول                      |
|        |      | ) 2 أيام      | 9 🖪 🛏                      |                         |                     |                            |                             |                                  | ם طلب              |                     | الواجبات                    |
|        |      | ) 2 أيام      | 9 🖪 🛏                      |                         |                     |                            |                             |                                  | ם طلب              |                     | ے۔<br>میں لایف              |
|        |      | ) 2 أيام      | 9 🖪 🗭                      |                         |                     |                            |                             |                                  |                    |                     | الشهادات                    |
|        |      | ) 2 شھور      | 9 🎮 🛏                      |                         |                     |                            |                             |                                  |                    |                     | يومي                        |
|        | Ø    | 2 شھور        |                            |                         |                     |                            |                             |                                  | ם طلب ()           |                     | استبيانات                   |

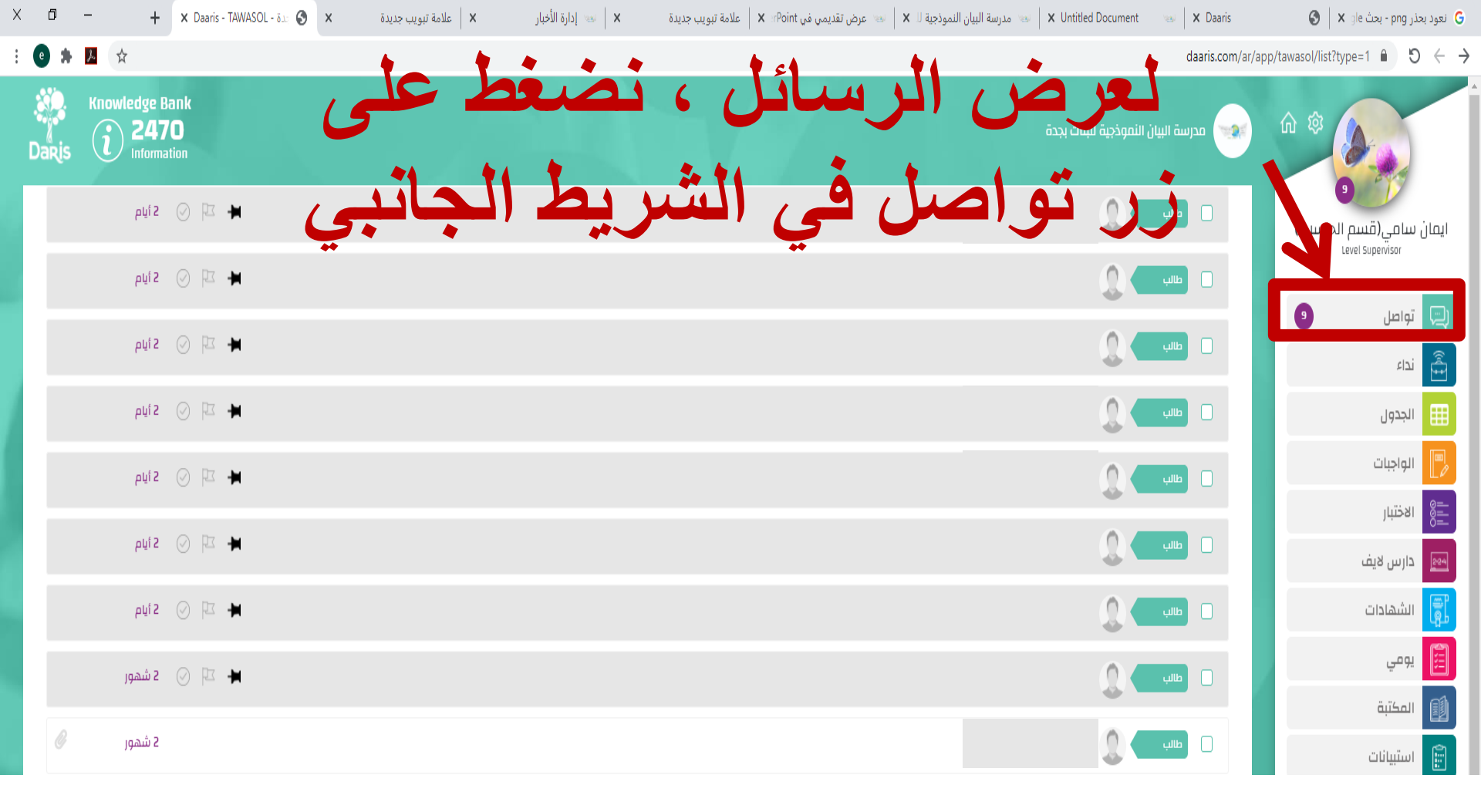

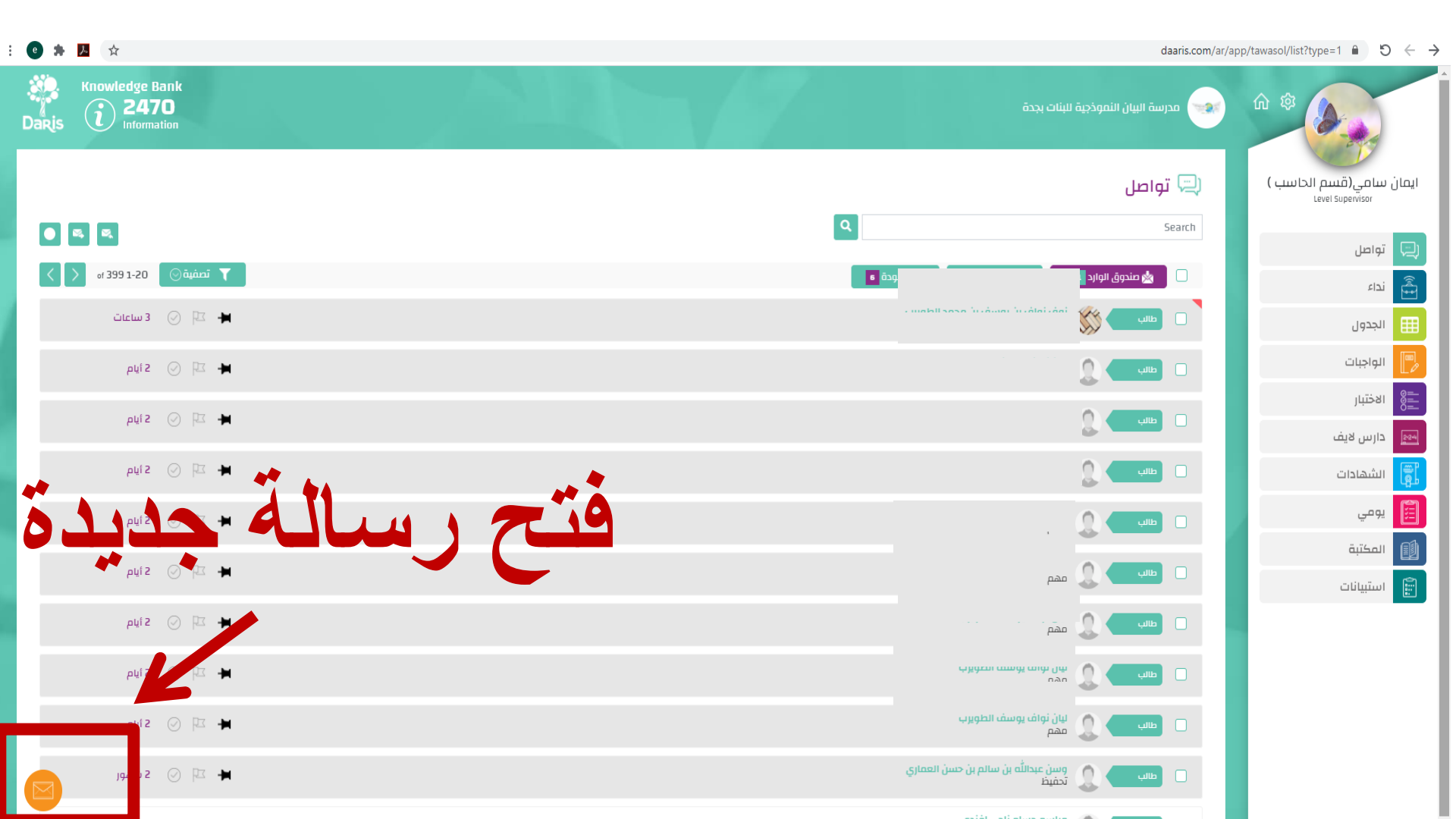

| i 🕐 🛧 💆 🛧 daaris.com/a                                                                   | ar/ap Google - بحث Google.com            |
|------------------------------------------------------------------------------------------|------------------------------------------|
| تحين الموذية للبات يدة<br>Daris أو 2470<br>Information<br>المسلم المسلم<br>المسلم المسلم | د به به به به به به به به به به به به به |
| إضافة مستلم                                                                              | 🗐 تواصل                                  |
| مستلمي نسخة من الرسالة                                                                   | الداء                                    |
| لمادة 🗸                                                                                  | الجدول                                   |
|                                                                                          | الواجبات                                 |
|                                                                                          | الاختبار<br>                             |
|                                                                                          |                                          |
|                                                                                          | يومي                                     |
|                                                                                          | المكتبة                                  |
|                                                                                          | استیبانات                                |
| الله المن المن المن المن المن المن المن المن                                             |                                          |
|                                                                                          |                                          |
|                                                                                          |                                          |
|                                                                                          |                                          |
|                                                                                          |                                          |

| : 🙂 奔 💹 (会                                   | daaris.com/ar/a                    | ن <mark>عود بحذر png - بحث Google ر</mark><br>google.com |
|----------------------------------------------|------------------------------------|----------------------------------------------------------|
| Rinowledge Bank<br>Daris 2470<br>Information | مدرسة البيان النموذجية للبنات بجدة |                                                          |
|                                              | ري تواصل                           | ایمان سامی(قسم الحاسب )<br><sub>Level Supervisor</sub>   |
|                                              | إضافة مستلم                        | ج تواصل                                                  |
|                                              | مستلمي نسخة من الرسالة             | لداء                                                     |
|                                              | المادة                             | الجدول                                                   |
|                                              |                                    | 📄 الواجبات                                               |
|                                              |                                    | الاختبار                                                 |
|                                              |                                    | ا دارس لایف                                              |
|                                              |                                    | الشهادات                                                 |
| بدیت محیق ع الر سیالیه                       |                                    | يومي                                                     |
|                                              |                                    | المكتبة                                                  |
|                                              | هام                                | 🗊 استبیانات                                              |
|                                              |                                    |                                                          |
| 1mi a tai a                                  |                                    |                                                          |
|                                              |                                    |                                                          |
|                                              |                                    |                                                          |
|                                              |                                    |                                                          |
|                                              |                                    |                                                          |
|                                              |                                    |                                                          |

|                     | daaris.com/ar/a                      | نعود بحذر png - بحث Google - بحث<br>google.com         |
|---------------------|--------------------------------------|--------------------------------------------------------|
| Daris Communication | مدرسة البيان النموذجية للبنات بجدة 🐋 |                                                        |
|                     | (بِ) تواصل                           | ایمان سامی(قسم الحاسب )<br><sub>Level</sub> Supervisor |
|                     | إضافة مستلم                          | 💭 تواصل                                                |
|                     | مستلمي نسخة من الرسالة               | ف نداء                                                 |
| Label 👻             | المادة                               | الجدول                                                 |
|                     |                                      | الواجبات                                               |
|                     |                                      | الاختبار 🗄                                             |
|                     |                                      | ا                                                      |
|                     |                                      | الشهادات                                               |
|                     |                                      | يومي                                                   |
|                     |                                      | المكتبة                                                |
|                     | ھام 📄                                | 📄 استبيانات                                            |
|                     |                                      |                                                        |
|                     |                                      |                                                        |
|                     |                                      |                                                        |
|                     |                                      |                                                        |
|                     |                                      |                                                        |
|                     |                                      |                                                        |

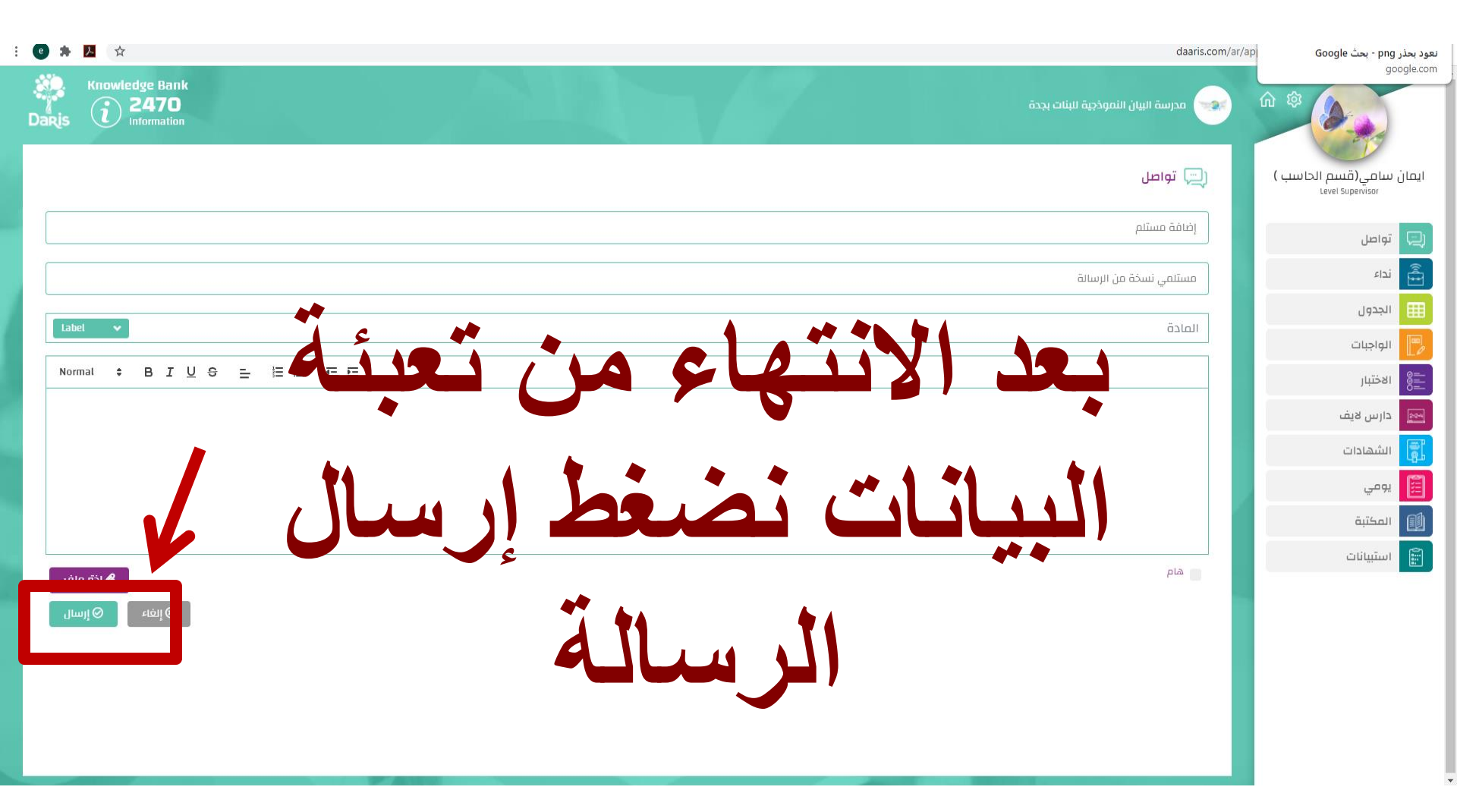

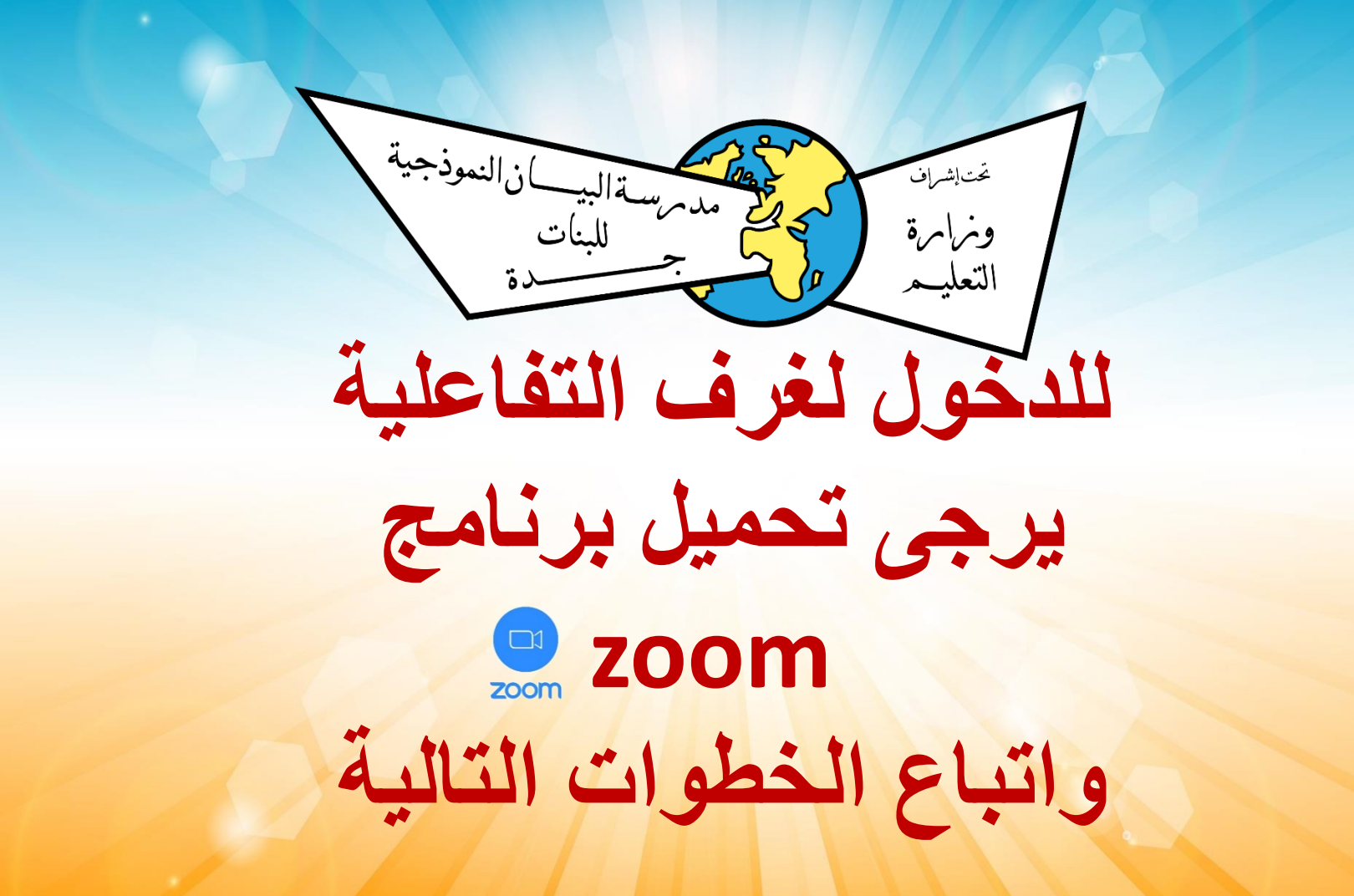

مدرسة البيان النموذجية للبنات بجدة 🐋

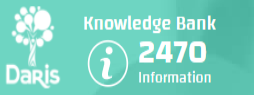

عرض to 5 of 5 1 جلسات

5

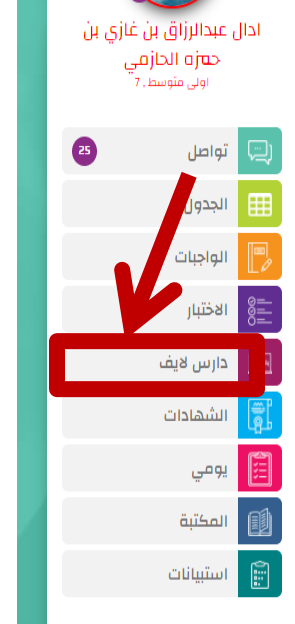

#### 漏 قائمة الجلسات التفاعلية

| الغرف التفاعلية | الحصص في   | ومشاهدة جدول     |
|-----------------|------------|------------------|
| بالجدول المدرسي | سب التوقيت | والدخول للغرفة ح |

| <b>i</b> | التاريخ | ىل 🗸               | کل الفصو<br>Select Rating | ✓ Select S   | vbject     | Select Level |
|----------|---------|--------------------|---------------------------|--------------|------------|--------------|
| تمت      | الزمن   | الوقت              | تقييم                     | المادة       | الصف       | الاسم        |
| 9        | min 30  | 11:40AM 30/08/2020 | ****                      | الحاسب الآلي | اولی متوسط | تجربة 🛗      |
| 0        | min 30  | 11:40AM 29/08/2020 | ****                      | الحاسب الآلي | اولی متوسط | تجربة 🛗      |
| 0        | min 30  | 11:40AM 23/08/2020 | ****                      | الحاسب الآلي | اولی متوسط | تجربة 🛗      |
| 0        | min 30  | 11:40AM 22/08/2020 | ****                      | الخاسب الآلي | اولی متوسط | تجربة 🛗      |
| Ø        | min 30  | 11:40AM 18/08/2020 | ****                      | الحاسب الآلي | اولی متوسط | تجربة        |
|          |         |                    |                           |              |            |              |

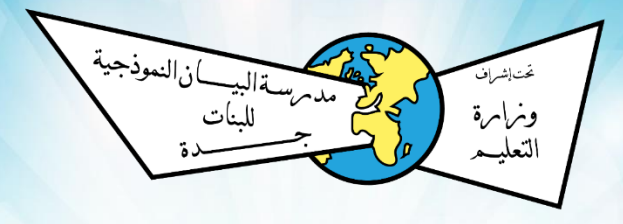

## للدخول لصفحة الواجبات والاختبارات

مدرسة البيان النموذجية للبنات بجدة 🐋

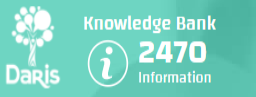

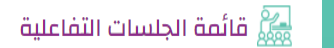

| ف to 5 of 5 1 جلسات 🖌 🔇 | ıب      |                    |                 |              |            |              |
|-------------------------|---------|--------------------|-----------------|--------------|------------|--------------|
| <b>ii</b>               | التاريخ | الفصول 🗸           | v Select Rating | ♥ Select Su  | Þject      | Select Level |
| تمت                     | الزمن   | الوقت              | تقييم           | المادة       | الصف       | الاسم        |
| 0                       | min 30  | 11:40AM 30/08/2020 | ****            | الحاسب الآلي | اولی متوسط | تجربة 🛗      |
| 0                       | min 30  | 11:40AM 29/08/2020 | ****            | الحاسب الآلي | اولی متوسط | تجربة 🛗      |
| ٩                       | min 30  | 11:40AM 23/08/2020 | ****            | الحاسب الآلي | اولى متوسط | تجربة 🛗      |
| ٩                       | min 30  | 11:40AM 22/08/2020 | ****            | الحاسب الآلي | اولی متوسط | تجربة 🛗      |
| $\bigcirc$              | min 30  | 11:40AM 18/08/2020 | ****            | الحاسب الآلي | اولی متوسط | تجربة        |

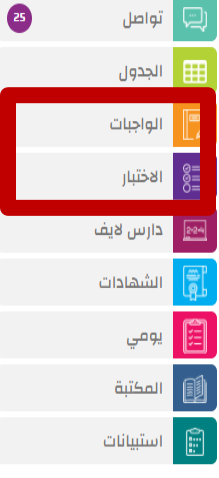

ادال عبدالرزاق بن غازي بن حهزه الحازمي روني منوسط, 7

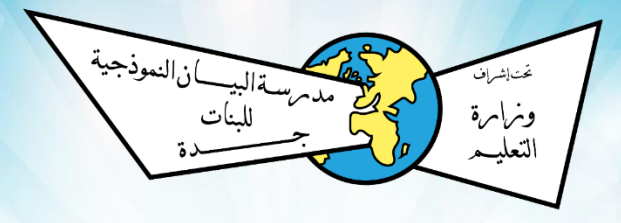

# للدخول لصفحة الشهادات للمواد الإثرائية

مدرسة البيان النموذجية للبنات بجدة

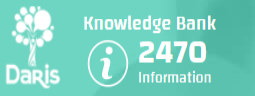

عرض to 5 of 5 1 جلسات <

>

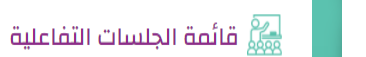

|            | تواصل     | 25 |
|------------|-----------|----|
| ▦          | الجدول    |    |
| P          | الواجبات  |    |
|            | الاختبار  |    |
| 224        | دارس لايف |    |
| <b>H</b> Q | الشهادات  |    |
|            | يومي      |    |
|            | المكتبة   |    |
| 1.         | استبيانات |    |

ادال عبدالرزاق بن غازي بن ح<mark>فازات الحازقي</mark> اولى متوسط , 7

| <b>ii</b> | التاريخ | بدث               | ✔ كل الفصول | Select Rating | ► Sel        | ♥ ▼        | Select Level |
|-----------|---------|-------------------|-------------|---------------|--------------|------------|--------------|
| تعت       | عن      | ن الزم            | الوقت       | تقييم         | المادة       | الصف       | الاسم        |
| 0         | min     | 30 11:40AM 30/08/ | 2020        | ****          | الحاسب الآلي | اولی متوسط | تجربة 🛗      |
| 0         | min     | 30 11:40AM 29/08/ | 2020        | ****          | الحاسب الآلي | اولی متوسط | تجربة 🛗      |
| 6         | min     | 30 11:40AM 23/08/ | 2020        | ****          | الحاسب الآلي | اولی متوسط | تجربة 🛗      |
| 6         | min     | 30 11:40AM 22/08/ | 2020        | ****          | الحاسب الآلي | اولی متوسط | تجربة 🛗      |
| Ø         | min     | 30 11:40AM 18/08/ | 2020        | ****          | الحاسب الآلي | اولی متوسط | تجربة        |

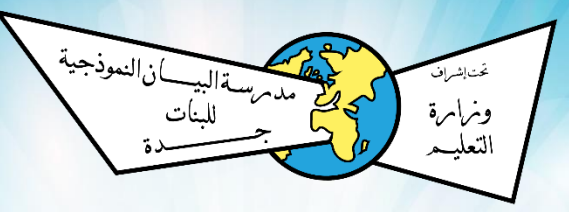

التطبيقات المطلوب تحميلها على جهاز الطالبة

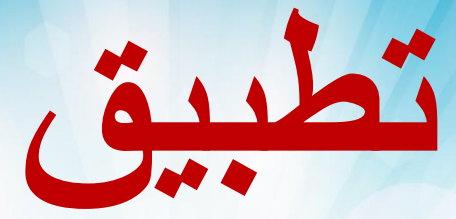

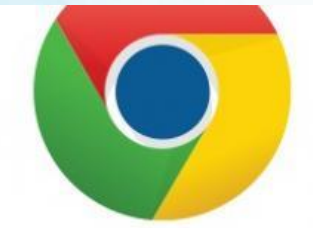

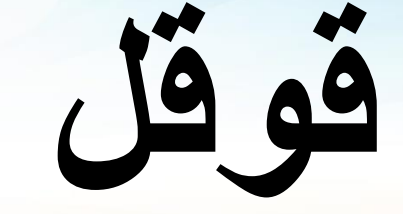

#### Google chrome

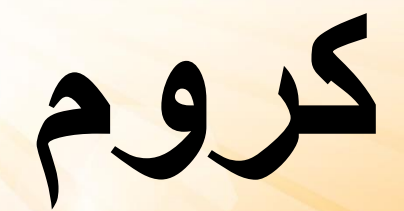

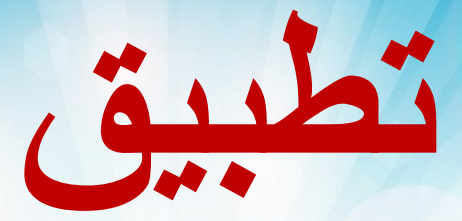

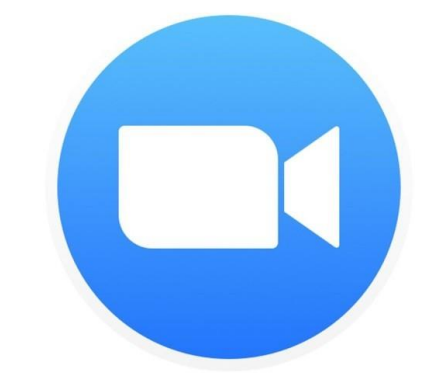

### Zoom

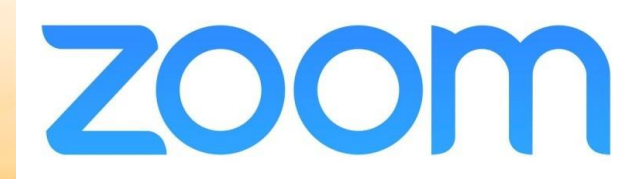

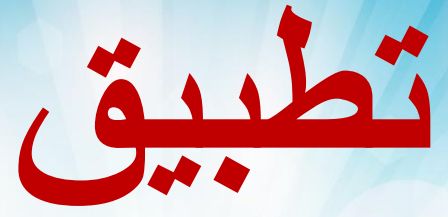

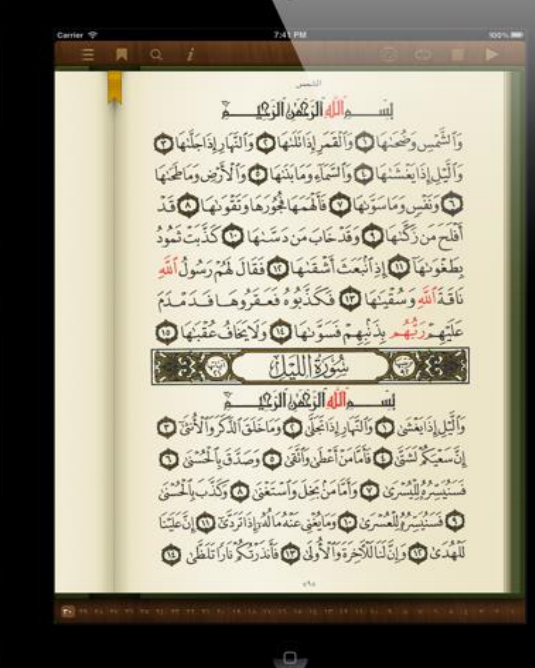

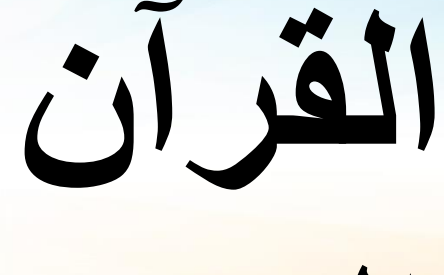

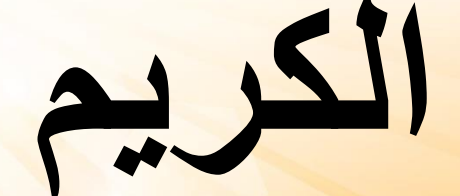

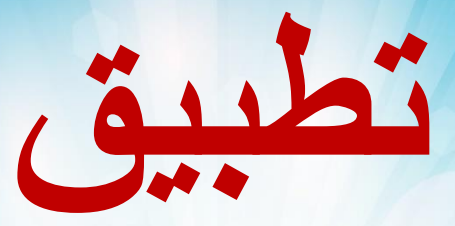

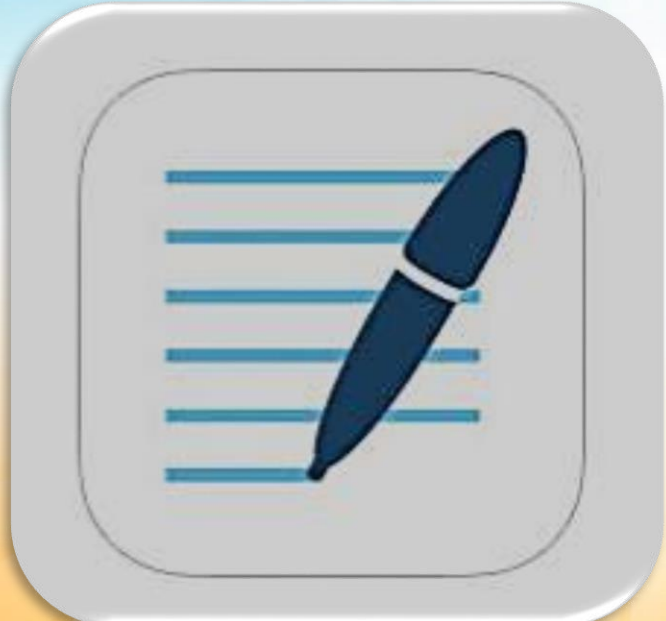

# Good

Notes

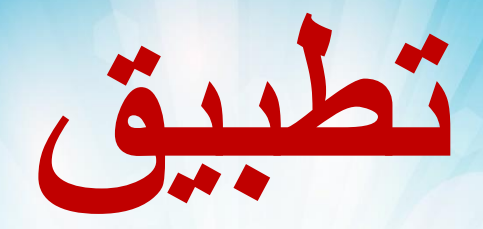

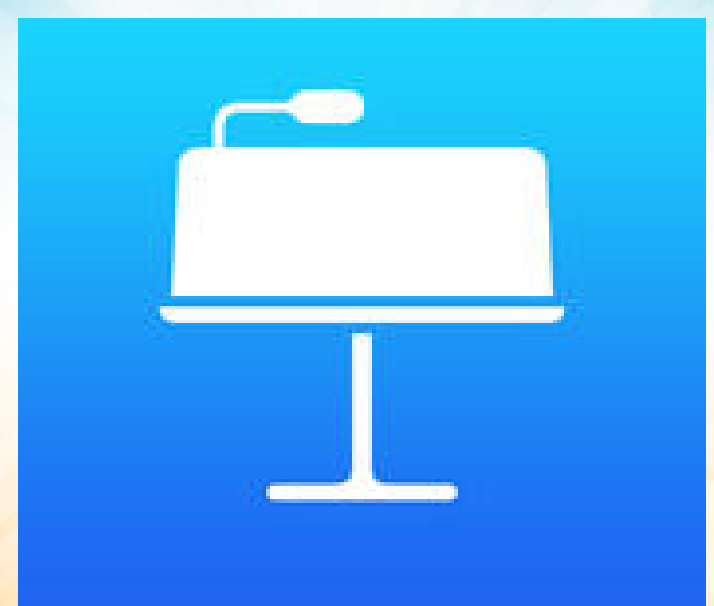

# Key note

# Imind

# Map

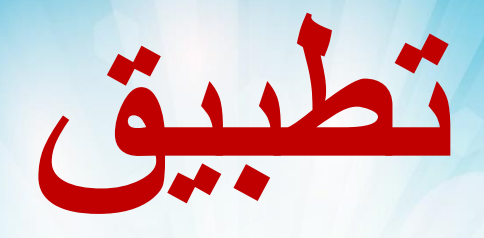

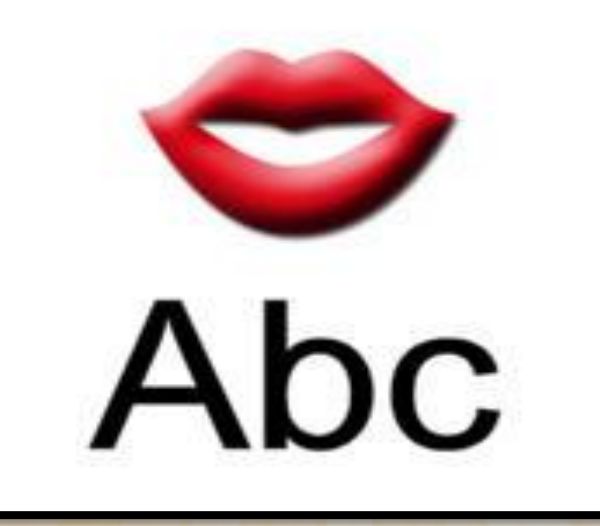

# MySpeak

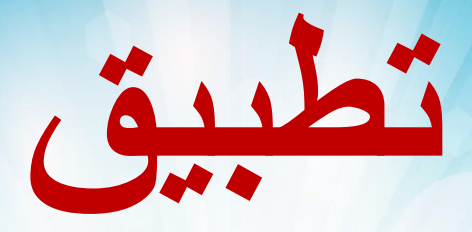

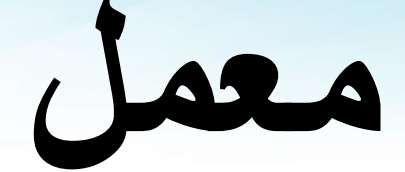

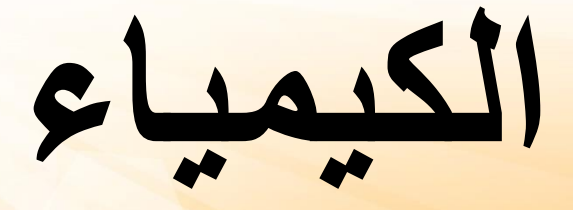

# **Chemist Lab**

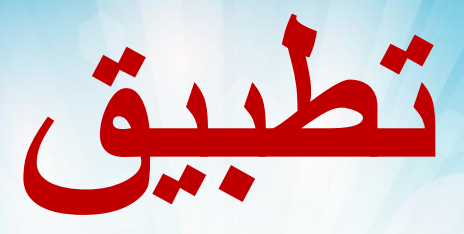

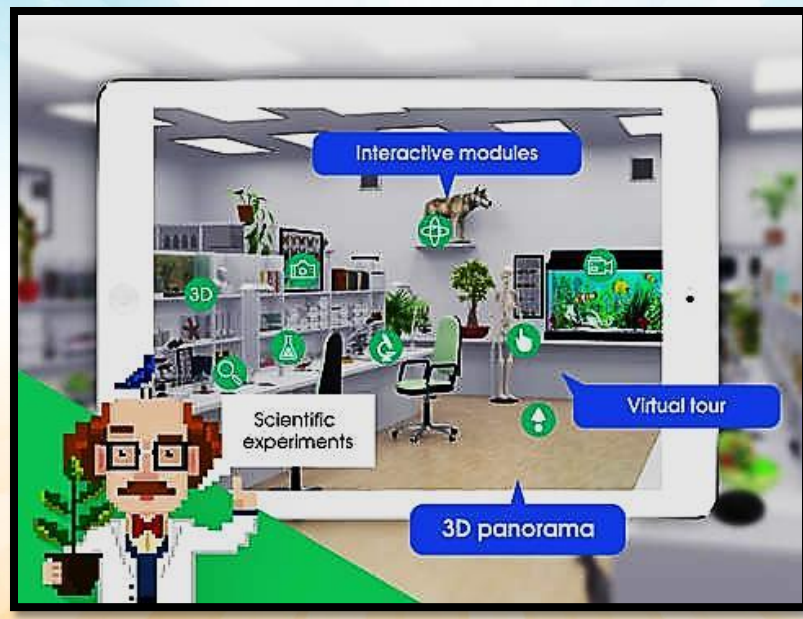

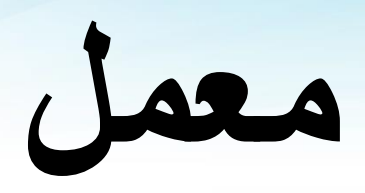

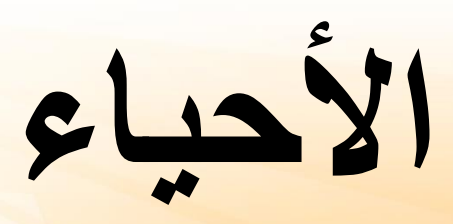

#### **Biology Laboratory 3Dvirtual**

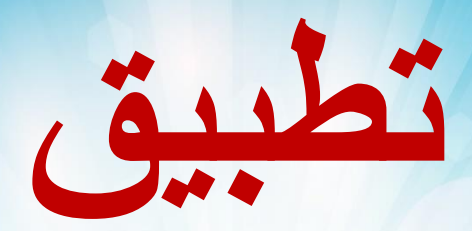

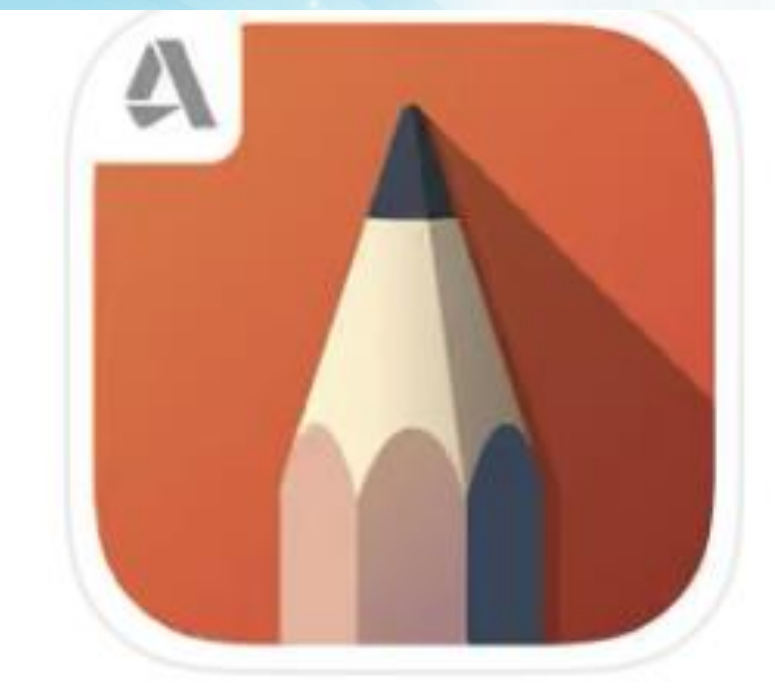

# Sketch Book

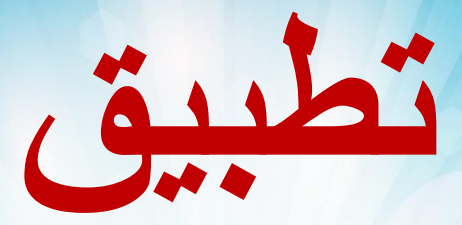

# Google Translate

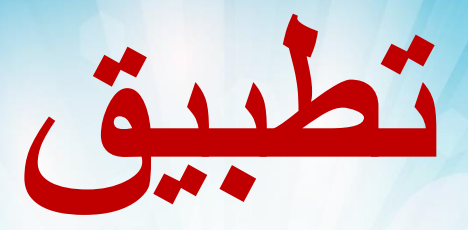

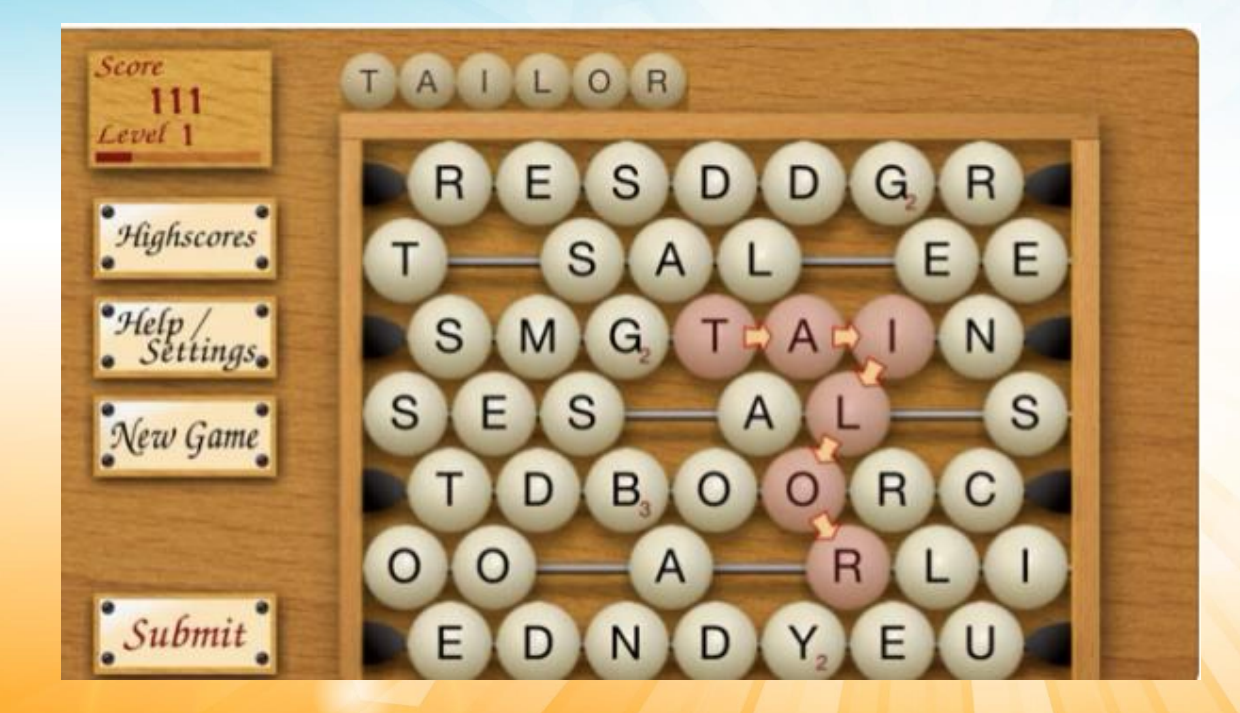

## Abacus

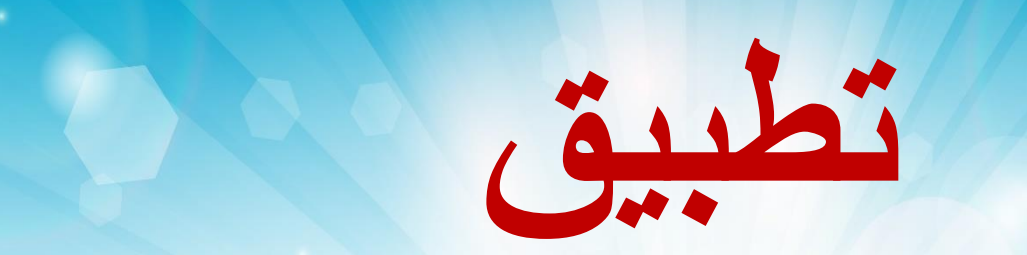

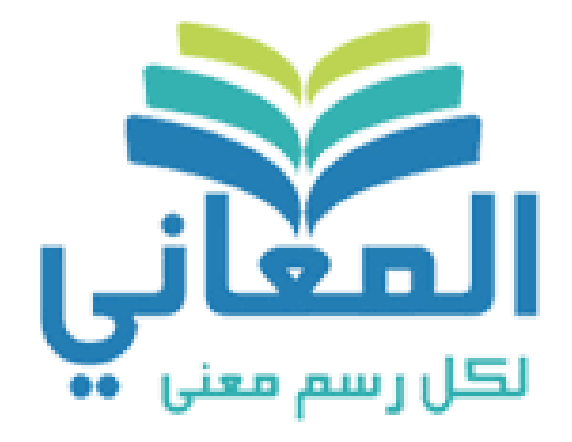

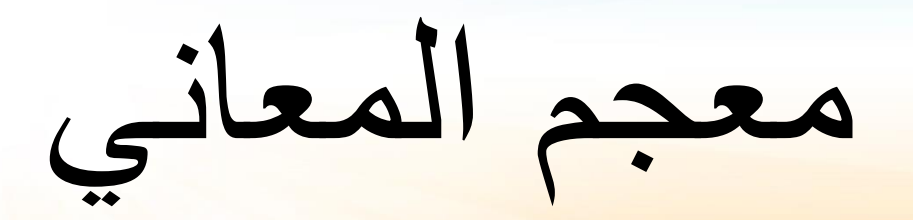

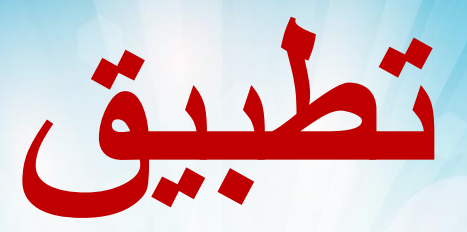

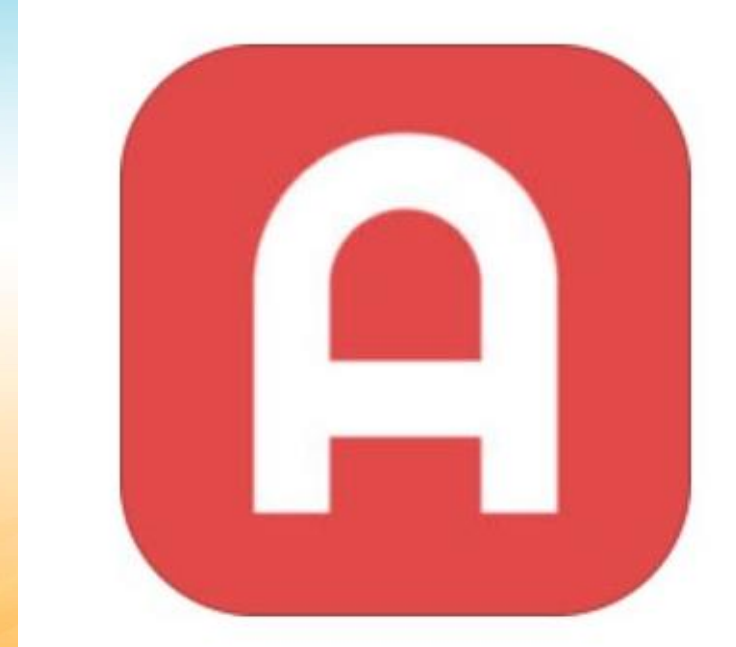

# Animatic

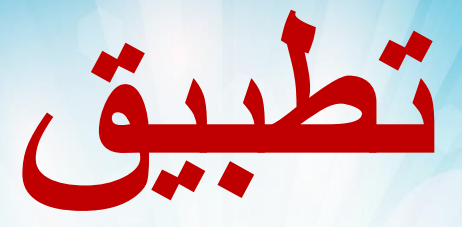

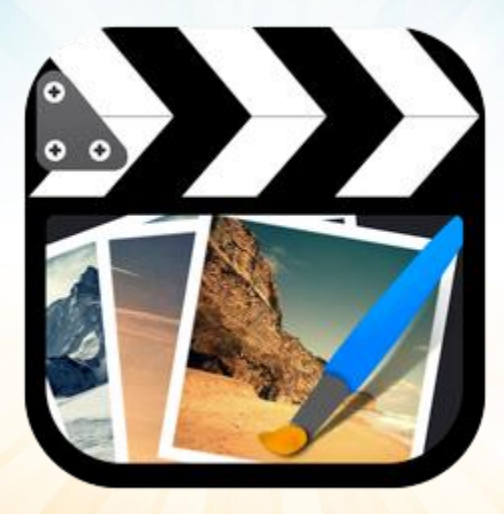

# Cute cut pro

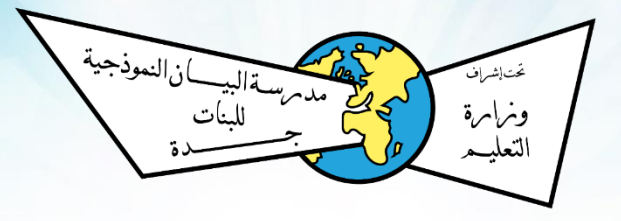

#### للدخول للمكتبة الالكترونية

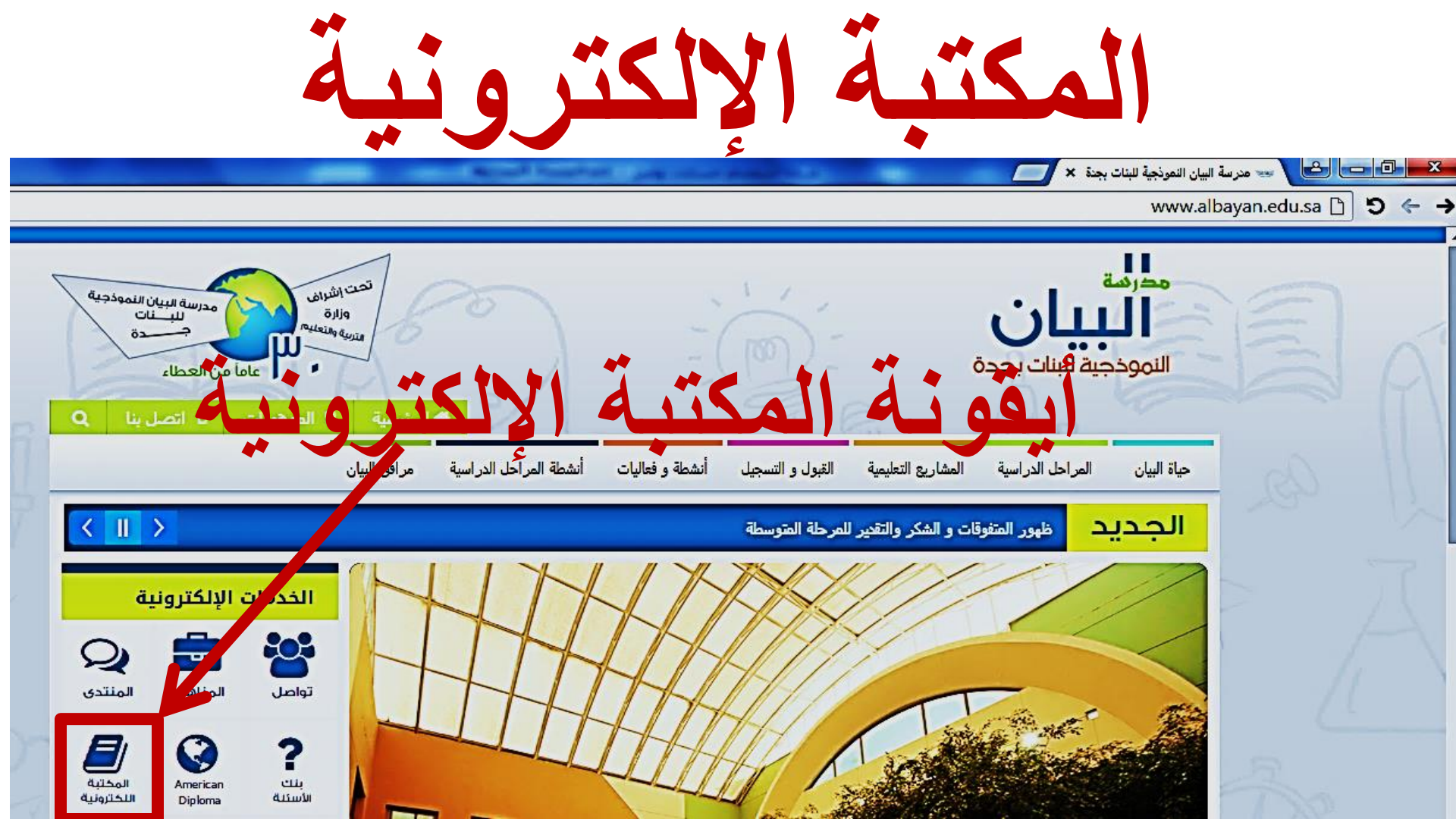

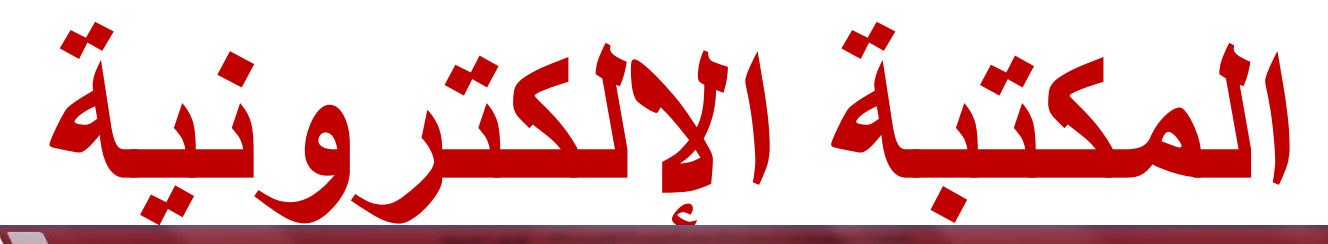

|  | 9                  | روار الإسبوع : 26 عدد الزوار : 078               | 7     | اث الطالبات    | عبأ               | 1 41                               | فالك       | تصلير                   |                      | كتبة              | يرة الم    | عدة<br>فك               | <b>بال</b><br>بیات بر  | تېة<br>ودجية لا<br>رئيس         | مكن<br>النمو<br>ال       |  |
|--|--------------------|--------------------------------------------------|-------|----------------|-------------------|------------------------------------|------------|-------------------------|----------------------|-------------------|------------|-------------------------|------------------------|---------------------------------|--------------------------|--|
|  |                    |                                                  |       | فيعالد عالينكم | 1000 التقنية 1000 | التاريخ والجفرلفيا<br>والتراجم 900 | الآتاب 800 | <sup>1</sup> الغنون 700 | العلوم التطبيقية 600 | العلوم البحتة 500 | اللغات 400 | العلوم الاجتماعية 300   | الديائات 200           | علم النفس 100                   | المعارف العامة 000       |  |
|  |                    | جديد الموقع                                      | _     |                | قراءة             | الأبحاث                            | أكثر       |                         |                      |                   |            |                         | ب قراءة                | ىر الكتى<br>د الك               | أكث                      |  |
|  | 6 قراءة<br>2 قراءة | التواصل الأسري<br>الاستانة المحظمة التأدم الفكري | قراءة |                |                   |                                    |            |                         | 17 قراءة<br>11 قراءة | 29<br>37          | ات<br>آه   | والرياصيا<br>مة الم الأ | ِ المنطق               | لوعة الغار<br>شاج<br>م الأساء ( | موسد<br>والاستين<br>مدمح |  |
|  | 2 قراءة            | الأمن النفسي                                     |       |                |                   |                                    |            |                         | ۲۲ فراری<br>84 فراءة | 12                |            | ره ایمی می              | في الدمر<br>(الجزء الر | ہ الاقبیات<br>الطبري (          | تاريخ                    |  |
|  | 2 قراءة            | أدب الأظفال أهدافه وسماته                        |       |                |                   |                                    |            |                         | 63 قراءة             | 32                |            |                         |                        | <sup>4</sup> العالم 1           | مولون                    |  |
|  | 2 قراءة            | أدب الأطفاك علم وفن                              |       |                |                   |                                    |            |                         | 59 قراءة             | 99                |            | 8                       | جزء الراب              | ، النعيم ال                     | تضرة                     |  |

جميع الحقوق محفوظة مدارس البيان النموذجية للبنات

× مكتبة البيان النموذجية للبنات -

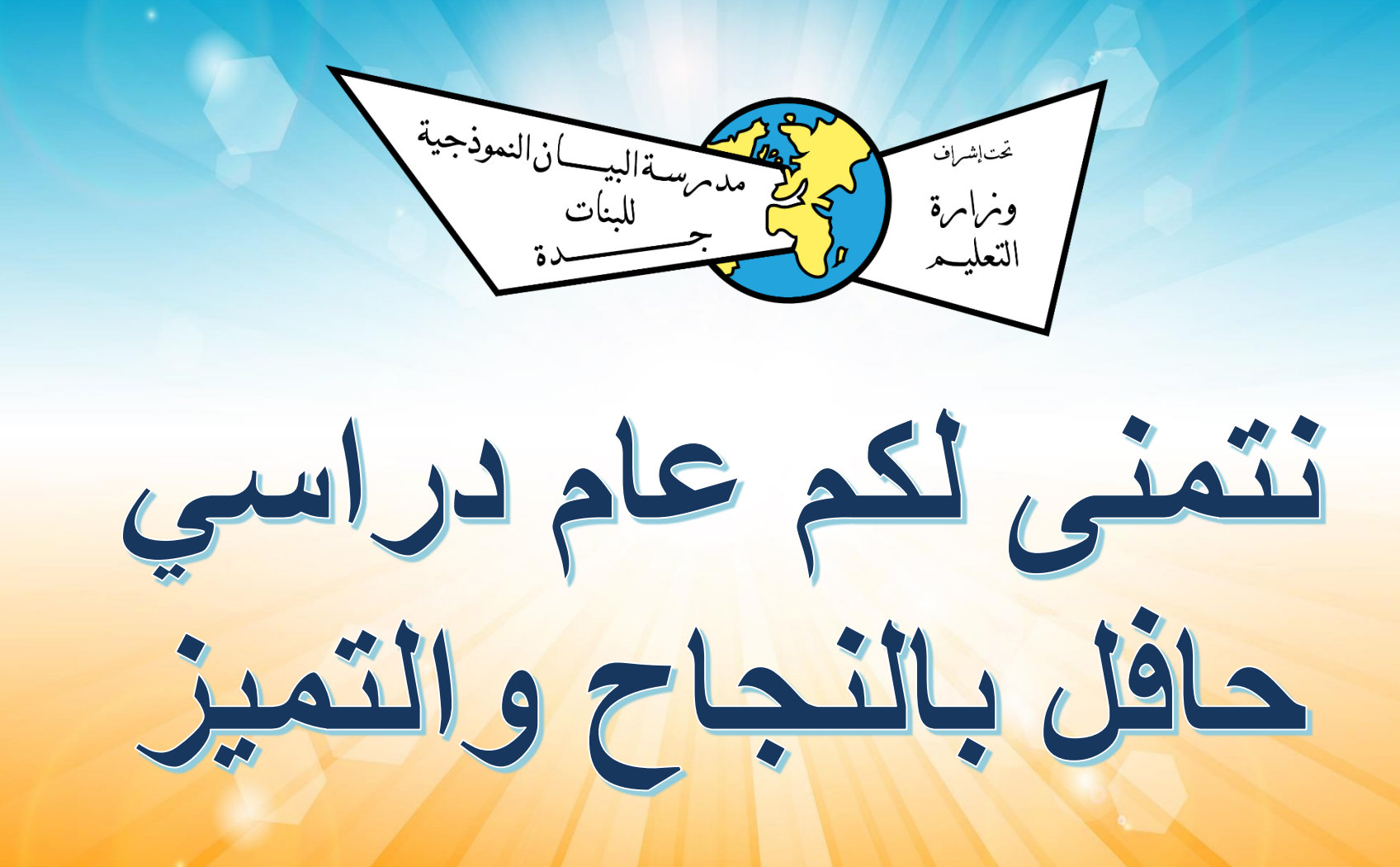